# GUIA RÁPIDO

# LIVOLTEK

## APP LIVOLTEK

## IDENTIFICANDO ALARMES PELO ACESSO LOCAL

Livoltek Brasil

BR 116 Rd. Km 16, 7698 | Pedras | CEP: 61760-000 | Eusébio-CE – Brasil Fone: +55 11 93338-1338 – E-mail: suportebr@livoltek.com

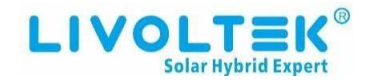

### SUMÁRIO

| 1° PASSO: ENTRANDO NO "ACESSO LOCAL"                | 3 |
|-----------------------------------------------------|---|
| 2° PASSO: IDENTIFICANDO ALARMES PELO "ACESSO LOCAL" | 5 |

Livoltek Brasil BR 116 Rd. Km 16, 7698 | Pedras | CEP: 61760-000 | Eusébio-CE – Brasil Fone: +55 11 93338-1338 – E-mail: <u>suportebr@livoltek.com</u>

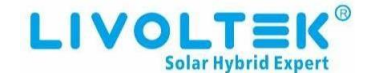

#### 1° PASSO: ENTRANDO NO "ACESSO LOCAL"

Para acompanhar os possíveis alarmes do inversor, é preciso aproximar-se do inversor, ativar o bluetooth do smartphone, entrar no app Livoltek e ir em "Acesso Local".

1- Clique no botão de "Acesso Local".

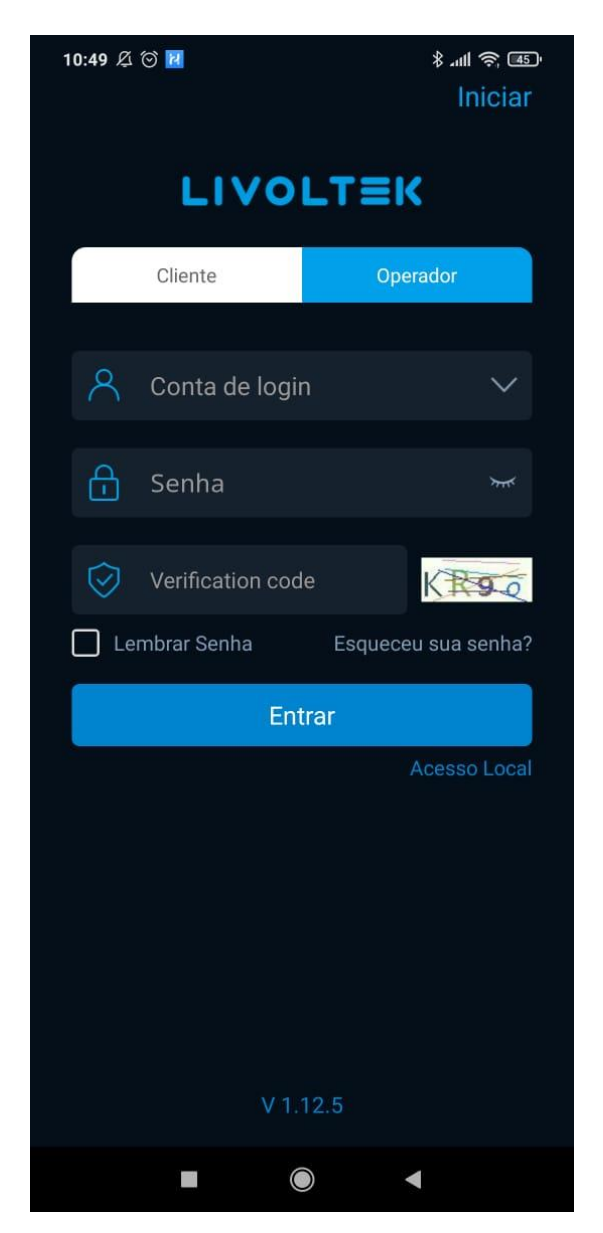

Livoltek Brasil BR 116 Rd. Km 16, 7698 | Pedras | CEP: 61760-000 | Eusébio-CE – Brasil Fone: +55 11 93338-1338 – E-mail: <u>suportebr@livoltek.com</u>

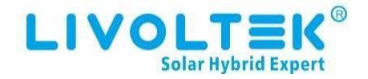

- 2- Siga os passos para chegar à tela principal de monitoramento via bluetooth.
  - 1. Clicar em "Acesso Bluetooth.
  - 2. Clicar no inversor correspondente, (EX: BLExxxD).

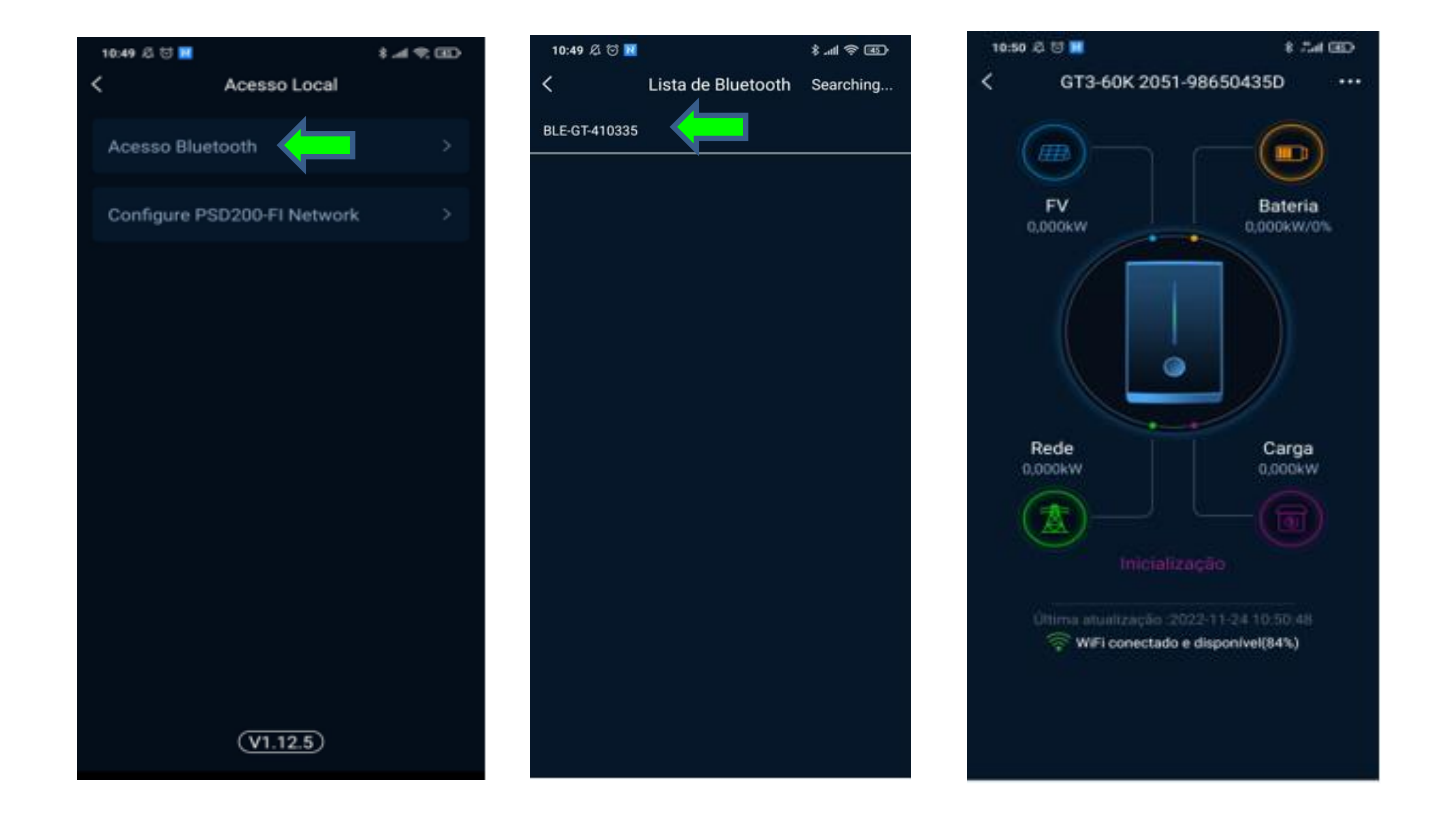

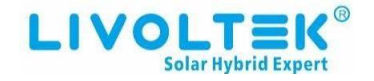

#### 2° PASSO: ENTRANDO NO "ACESSO LOCAL"

Para verificar o historio dos alarmes, o tipo de alarme, quando o alarme foi ativado e a data/hora em que ele ocorreu, em ordem do mais recente para o mais antigo. Essa opção está na tela inicial em "Inicialização", (Como ilustra a imagem abaixo).

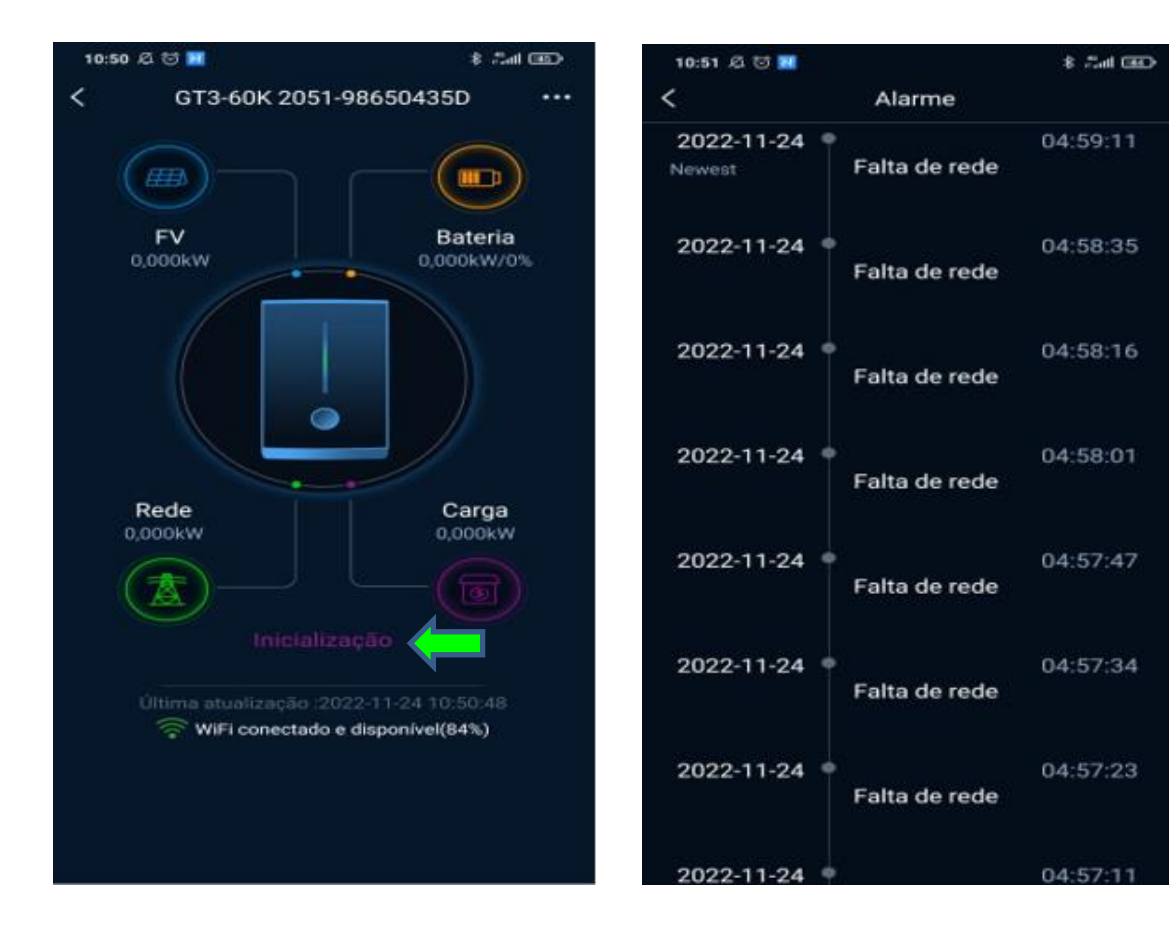

Livoltek Brasil BR 116 Rd. Km 16, 7698 | Pedras | CEP: 61760-000 | Eusébio-CE – Brasil Fone: +55 11 93338-1338 – E-mail: <u>suportebr@livoltek.com</u>